# EASY ADVERTISER PUBLISHER (APPLICAZIONE PC)

## REQUISITI DI SISTEMA

| Тіро                               | Requisiti                                                                                                    |
|------------------------------------|----------------------------------------------------------------------------------------------------|
| Sistema operativo supportato       | Microsoft Windows XP con Service Pack 2/3<br>e Microsoft .NET Framework 2.0                                                                       |
| Processore                         | Scelta consigliata: Intel Pentium Core Duo 1.60 GHz o versione<br>superiore<br>Si supportano inoltre le unità equivalenti ai processori AMD.      |
| RAM                                | Scelta consigliata: superiore a 1 GB                                                                                                    |
| Spazio di memorizzazione           | Spazio minimo disponibile: 100 MB<br>Si consiglia di avere a disposizione più di 1 GB di spazio per la<br>memorizzazione dei contenuti importati. |
| Formati di importazione supportati | JPEG<br>MPEG2<br>Microsoft PowerPoint 2003                                                                                                    |

### **OPERAZIONI PRELIMINARI PER L'INSTALLAZIONE**

#### VERIFICA DEL SISTEMA PC

| System Restore   |            | Autom                       | atic Updates                                                                                                    | Remote                                                  |  |
|------------------|------------|-----------------------------|----------------------------------------------------------------------------------------------------|---------------------------------------------------------|--|
| General          | Comp       | outer Name                  | Hardware                                                                                                    | Advanced                                                |  |
|                  |            | B                           | vstem:<br>Microsoft Window<br>Professional<br>Version 2002<br>Service Pack 2<br>egistered to:<br>Philips                              | sХР                                                     |  |
| Manufactur<br>PH | ed and sup | ported by:<br>PS<br>DESKTOP | Philips P-GIS<br>Chassis: D3R31U<br>Intel(R) Core(TM)2<br>T7250 @ 2.00Gi<br>1.18 GHz, 1.99 Gi<br>Physical Address I<br>Support Inform | 24<br>2 Duo CPU<br>Hz<br>B of RAM<br>Extension<br>ation |  |

- 1. Verificare le proprietà di sistema del PC in uso:
  - a. Selezionare START nell'angolo inferiore sinistro dello schermo, quindi selezionare PANNELLO DI CONTROLLO.
  - b. Selezionare SISTEMA per aprire la finestra Proprietà del sistema, quindi selezionare la scheda Generale.
  - c. Nella scheda Generale deve essere indicato il sistema Microsoft Windows XP, Service Pack 2/3. Vedere l'esempio precedente.
  - d. Selezionare OK oppure Annulla per uscire dalla finestra Proprietà del sistema.

| 🐻 Add or Ren                | nove Programs                                                                   |                         |            |                 |
|-----------------------------|---------------------------------------------------------------------------------|-------------------------|------------|-----------------|
|                             | Currently installed programs:                                                   | Show updates So         | t by: Name | ~               |
| Change or                   | 👙 J2SE Runtime Environment 5.0 Update 7                                         |                         | Size       | 152.00MB 🔥      |
| Programs                    | 📙 Japanese Fonts Support For Adobe Reader 9                                     |                         | Size       | 16.45MB         |
| 4                           | Java(TM) 6 Update 2                                                             |                         | Size       | 160.00MB        |
| Add <u>N</u> ew<br>Programs | Java(TM) SE Development Kit 6 Update 2                                          |                         | Size       | 341.00MB        |
|                             | Java(TM) SE Runtime Environment 6 Update 1                                      |                         | Size       | 134.00MB        |
| Add/Remove<br>Windows       | 📙 Korean Fonts Support For Adobe Reader 8                                       |                         | Size       | 10.03MB         |
|                             | 🛞 Lotus Notes 6.0.3                                                             |                         | Size       | 149.00MB        |
|                             | McAfee AntiSpyware Enterprise Module                                            |                         | Size       | 32.14MB         |
| Components                  | 🕅 McAfee VirusScan Enterprise                                                   |                         | Size       | 23.41MB         |
|                             | n MediaCoder 0.6.1                                                              |                         | Size       | 38.96MB         |
| Set Program                 | WediaInfo 0.7.7.1                                                               |                         | Size       | 5.04MB          |
| Access and<br>Defaults      | 🔀 MetaFrame Presentation Server Client                                          |                         | Size       | 10.75MB         |
| Dordato                     | Hicrosoft .NET Framework 2.0 Service Pack 1                                     |                         | Size       | 185.00MB        |
|                             | Click here for support information.                                             |                         | Used       | rarely          |
|                             | To change this program or remove it from your computer, click Change or Remove. |                         | Change     | Remove          |
|                             | 🔂 Microsoft .NET Framework 3.0 Service Pack 1                                   |                         | Size       | 245.00MB        |
|                             | 🛃 Microsoft Compression Client Pack 1.0 for Windows XP                          |                         |            | Sadi Ashibar C. |
|                             | Icrosoft EFS Assistant                                                          |                         | Size       | 0.36MB          |
|                             | 🔡 Microsoft Office Professional Plus 2007                                       |                         | Size       | 518.00MB        |
|                             | 谒 Microsoft Office Visio Viewer 2007                                            |                         | Size       | 21.20MB         |
|                             | 📴 Microsoft Save as PDF or XPS Add-in for 2007 Microsoft Office programs        |                         | Size       | 0.13MB          |
|                             | Microsoft SQL Server 2005                                                       |                         | Size       | 269.00MB        |
|                             | Microsoft SQL Server Native Client                                              |                         | Size       | 4.18MB          |
|                             | Microsoft SQL Server Setup Support Files (English)                              |                         | Size       | 21.81MB         |
|                             | Microsoft SQL Server VSS Writer                                                 |                         | Size       | 0.67MB          |
|                             | i Hicrosoft User-Mode Driver Framework Feature Pack 1.0                         |                         |            | ~               |
| 🛃 start                     | EN 😰 🇳 🛛 🚱 6 Mic 🔹 😂 2 Int 🔹 🚞 2 Wi 🔹 👸 Add or                                  | 🔀 Micros 🔮 QuickS < 🏨 🗷 | r) 🗗 🔂 🙍   | 2:02 PM         |

- 2. Accertarsi che l'applicazione .NET Framework Versione 2.0 non sia già installata sul PC:
  - a. Selezionare START nell'angolo inferiore sinistro dello schermo, quindi scegliere PANNELLO DI CONTROLLO.
  - b. Selezionare Installazione applicazioni. Vedere l'esempio precedente.
  - c. Scorrere l'elenco dei programmi correntemente installati per verificare se l'applicazione .NET Framework Versione 2.0 è già presente nell'elenco.
  - d. Se non è ancora disponibile, consultare la pagina seguente per eseguire il download e l'installazione del software richiesto.

## OPERAZIONI PRELIMINARI PER L'INSTALLAZIONE

#### .NET FRAMEWORK VERSIONE 2.0 SCARICARE E INSTALLARE

| Download details: .NET Fr                                                                                                    | amework Version 2.0 Redis                                                                                         | tributable Package (x86)                                                                            | - Microsoft Internet Explor                                                                                                | 1r                                                                                                |                                                                                               |                                                             |                             |                                        |                                |
|----------------------------------------------------------------------------------------------------|----------------------------------------------------------------------------------------------------|----------------------------------------------------------------------------------------------------|----------------------------------------------------------------------------------------------------|---------------------------------------------------------------------------------------------------|-----------------------------------------------------------------------------------------------|-------------------------------------------------------------|-----------------------------|----------------------------------------|--------------------------------|
| File Edit View Pavorites T                                                                                                    | ools Help                                                                                                    |                                                                                                    |                                                                                                    |                                                                                                   |                                                                                               |                                                             |                             |                                        | 2                              |
| G Back • 🐑 · 💌 🖉                                                                                                    | 🕽 🏠 🔎 Search 🤺 Fa                                                                                                 | vortes 🕢 🍰 🌺                                                                                        | 🗉 · 🔜 🏭 🦓                                                                                                    |                                                                                                   |                                                                                               |                                                             |                             |                                        |                                |
| Address 🔕 http://www.microsoft.                                                                                                    | com/downloads/details.aspx?Family                                                                                 | (1D=0856EACB-4362-480D-8ED                                                                          | D-AA815C5E04F58displaylang=en                                                                                              |                                                                                                   |                                                                                               |                                                             |                             |                                        | 💌 🄁 Go 🛛 Links 🍟               |
| Click Here to Install Silverlight                                                                                                    |                                                                                                    |                                                                                                    |                                                                                                    |                                                                                                   |                                                                                               |                                                             |                             | United States Charge                   | e   Al Mcrosoft Stes           |
| Microsoft                                                                                                    |                                                                                                    |                                                                                                    | Search Mi                                                                                                    | rosoft                                                                                            | D Web                                                                                         | 💇 Live Search                                               |                             |                                        |                                |
| Download Center                                                                                                    |                                                                                                    |                                                                                                    |                                                                                                    |                                                                                                   |                                                                                               |                                                             |                             |                                        |                                |
| Download Center Home                                                                                                    | Search All Downloads                                                                                              | ×                                                                                                   | Go 🔥                                                                                                    | Ivanced Search                                                                                    |                                                                                               |                                                             |                             |                                        |                                |
| Product Families<br>Windows<br>Office<br>Servers<br>Business Solutions<br>Developer Tools<br>Windows Live<br>MSN                                            | Microsoft .NE<br>Brief Description<br>The Microsoft .NET Frame<br>On This Page                                    | T Framework V<br>work version 2.0 (x86) rea<br>© Strengt                                            | <b>GETSION 2.0 Redis</b>                                                                                                   | Itributable Pac                                                                                   | Kage (X86)                                                                                    | d to run applications develop                               | ped to target the .NET Fram | tework v2.0.                           | Visual Studio                  |
| Games & Xbox<br>Windows Mobile<br>All Downloads                                                                                                    | System Requirements Additional Information What Others Are Dow                                                    | i <u>instru</u><br>h <u>Relate</u><br>nisadina <u>Relate</u>                                        | dions<br>d Resources<br>d Downloads                                                                                        |                                                                                                   |                                                                                               |                                                             |                             |                                        |                                |
| Download Categories<br>Games<br>DirectX<br>Internet                                                                                                    | Download                                                                                                    |                                                                                                    |                                                                                                    |                                                                                                   |                                                                                               |                                                             |                             |                                        |                                |
| Windows Security & Updates<br>Windows Media<br>Drivers<br>Home & Office<br>Mobile Devices<br>Mac & Other Platforms<br>System Tools<br>Development Resources | Quick Details<br>File Name:<br>Version:<br>Date Published:<br>Lenguage:<br>Download Size:<br>Estimated Download 3 | dotnetix<br>2.0<br>1/22/20<br>English<br>22.4 Mb<br>Time: Desiup (                                  | .exe<br>06<br>59%) ¥ 55 min                                                                                                |                                                                                                   |                                                                                               |                                                             |                             |                                        |                                |
| Download Resources<br>Microsoft Update Services                                                                                                    | Change Language:                                                                                                  | English                                                                                             | Chan                                                                                                    |                                                                                                   |                                                                                               |                                                             |                             |                                        |                                |
| Related Sites                                                                                                    | Overview                                                                                                    |                                                                                                    |                                                                                                    |                                                                                                   |                                                                                               |                                                             |                             |                                        |                                |
| Download Notifications<br>Notifications Signup<br>Worldwide Downloads<br>Countries & Regions                                                                | The Microsoft .NET Fra<br>The .NET Framework<br>and services. For mor                                             | amework version 2.0 redist<br>version 2.0 improves scala<br>re information on the .NET              | tributable package installs the<br>bility and performance of app<br>framework 2.0, click <u>here</u> .                     | .NET Framework runtime a<br>lications with improved car                                           | nd associated files required t<br>hing, application deployment                                | o run applications developer<br>and updating with ClickOnce | d to target the .NET Framew | ork v2.0.<br>array of browsers and dev | ices with ASP.NET 2.0 controls |
| Buy select Sony laptops<br>and get 6 months of<br>free movies                                                                                               | System Requiremen<br>Supported Op<br>Required Soft<br>o Windows Into<br>o If 5.01 or lat<br>- Disk Space R        | Its<br>serating Systems: Windo<br>tware:<br>taller.2.0 (except for Windo<br>Equirements: 280 MB (x8 | 32000 Service Pack 3; Wind<br>yws 90/ME, which require <u>Wind</u><br>ing Microsoft Externet Explored<br>(6), 610 MB (x64) | lows 98; Windows 98 Seco<br><u>forms Installer 2.0</u> or later)<br>5.01 or later for all install | nd Edition; Windows ME; Wind<br>Windows Installer 3.1 or late<br>stions of the .NET Framework | dows Server 2003; Windows<br>Ir is recommended.             | XP Service Pack 2           |                                        |                                |
| Done Done                                                                                                    |                                                                                                    |                                                                                                    |                                                                                                    |                                                                                                   |                                                                                               |                                                             |                             |                                        | 🔮 Internet                     |
| 🛃 start 🛛 🔂 🙉 🚳                                                                                                    | Mscelaneous                                                                                                    | Service                                                                                             | Download details: .N                                                                                                    | Business Planning / S                                                                             | Servel IN - Microsof                                                                          | EA foutnelding - Mes                                        | Windows Media Player        | Mcrosoft Excel - FAQ                   | () = 234 21 101 AM             |

- 3. Download e installazione di .NET Framework Versione 2.0:
  - a. È possibile scaricare il software .NET Framework dal sito dei download Microsoft, vedere l'esempio precedente:

http://www.microsoft.com/downloads/details.aspx?FamilyID=0856EACB-4362-4B0D-8EDD-AAB15C5E04F5&displaylang=en

- b. In alternativa, è possibile ricercare un sito di download del software richiesto utilizzando un motore di ricerca, ad esempio Google.
- c. Selezionare il pulsante Download nella pagina Web di Microsoft per scaricare o eseguire l'installazione del software sul PC in uso. Viene visualizzata una finestra di dialogo in cui si richiede all'utente di eseguire o salvare l'applicazione software. Scegliere Esegui per installare .NET Framework Versione 2.0. L'operazione può richiedere 10 o più minuti.
- d. <u>Nota: .NET Framework Versione 2.0 deve essere installato sul PC in uso per poter eseguire</u> <u>l'installazione del software Easy Advertiser Publisher utilizzando il CDROM fornito nel</u> <u>pacchetto Easy Advertiser.</u>

#### INSTALLAZIONE DI EASY ADVERTIZER PUBLISHER

Installazione Di Easy Advertiser Publisher

| Please read the fol                                                                                               | lowing important info                                                                                                    | ement. You must acc                                                                                                    | eot the terms of this                                                                                                |      |
|----------------------------------------------------------------------------------------------------|----------------------------------------------------------------------------------------------------|----------------------------------------------------------------------------------------------------|----------------------------------------------------------------------------------------------------|------|
| NOTICE                                                                                                    | continuing with the in                                                                                                    | istallation.                                                                                                    |                                                                                                    | -    |
| SOFTWARE END                                                                                                    | USER LICENSE A                                                                                                    | GREEMENT                                                                                                    |                                                                                                    |      |
| THIS SOFTWAR<br>A LEGAL AND BI<br>NDMDUAL OR<br>DUTCH LIMITED<br>GLASLAAN 2, 56<br>SUBSIDIARY CO<br>THIS AGREEMEN | E END USER LICEN<br>NDING AGREEMEN<br>ENTITY) AND PHILI<br>LIABILITY COMPAT<br>16 LW EINDHOVEN<br>MPANIES (NDIVIDI<br>NT GIVES YOU THE | ISE AGREEMENT ("<br>IT BETWEEN YOU ()<br>IPS CONSUMER ELE<br>NY, WITH ITS PRINC<br>I, THE NETHERLAN<br>UALLY AND COLLEC<br>I RIGHT TO USE CE | THIS AGREEMENT<br>STHER AN<br>CTRONICS B.V. A<br>IPAL OFFICE AT<br>DS AND ITS<br>TIVELY "PHILIPS")<br>RTAIN SOFTWARE | ) 15 |
| I accept the ap                                                                                                   | preement                                                                                                    |                                                                                                    |                                                                                                    |      |
| C. I do not access                                                                                                | t the accement                                                                                                    |                                                                                                    |                                                                                                    |      |

| 🚜 Setup - Easy Advertiser Publisher                                                    |        |
|----------------------------------------------------------------------------------------|--------|
| Select Destination Location<br>Where should Easy Advetiser Publisher be installed?     |        |
| Setup will install Easy Advertiser Publisher into the following folder.                |        |
| To continue, click Next. If you would like to select a different folder, click Browse. |        |
| CAProgram Files/Philips/Easy Advertiser Publisher Bjowse                               |        |
| At least 113.3 MB of free disk space is required.                                      |        |
| < Back Next >                                                                          | Cancel |

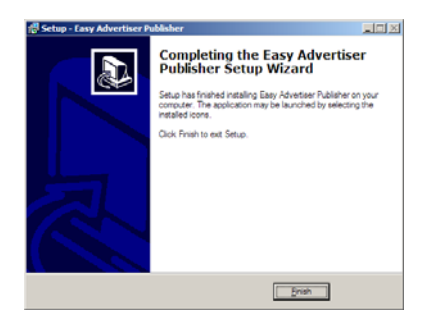

Importante: Verificare che sia in uso la piattaforma operativa Microsoft Windows XP con Service Pack 2/3 e .NET Framework Versione 2.0 installati.

- Nella sezione "Software e driver" del sito Philips, cliccare sul pulsante "scarica" per scaricare l'applicazione
- Scegliere "Run"
- Selezionare la lingua per l'installazione.
- Prima di procedere, si consiglia di chiudere tutte le altre applicazioni.
- Premere il tasto AVANTI, per passare alla fase successiva.
- Viene visualizzato l'accordo di licenza.
- Per procedere, viene richiesto di accettare l'accordo selezionando l'opzione a disposizione degli utenti.
- Una volta terminata l'operazione, premere il tasto Avanti per passare alla fase successiva.
- Selezionare quindi la destinazione sul disco rigido dove si desidera installare il software.
- Accertarsi di avere spazio sufficiente per l'installazione sul disco (spazio minimo richiesto: 100 MB ca.).
- Si consiglia di utilizzare il percorso di installazione predefinito fornito dall'installatore.
- Premere il tasto Avanti, per passare alla fase successiva.
- Una volta copiati i file necessari sul proprio personal computer, verrà visualizzato un messaggio che comunica che l'installazione guidata è stata completata.

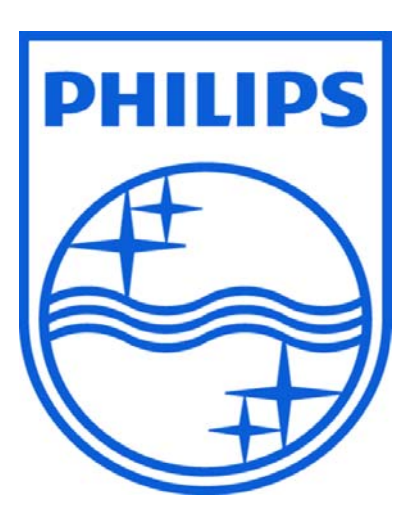

© 2008 Koninklijke Philips N.V.

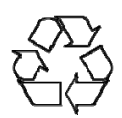

Tutti i diritti riservati